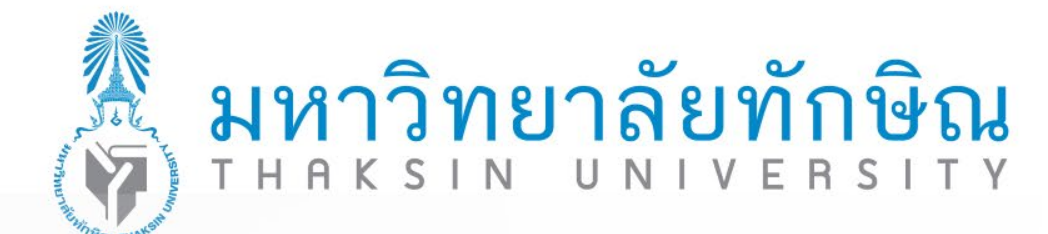

คู่มือการลงทะเบียนและการเข้า ใช้งานระบบ Thai MOOC ในสมาร์ทโฟน

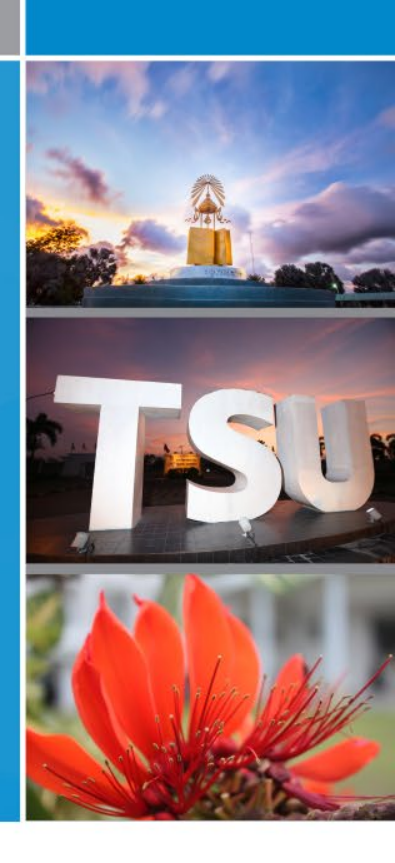

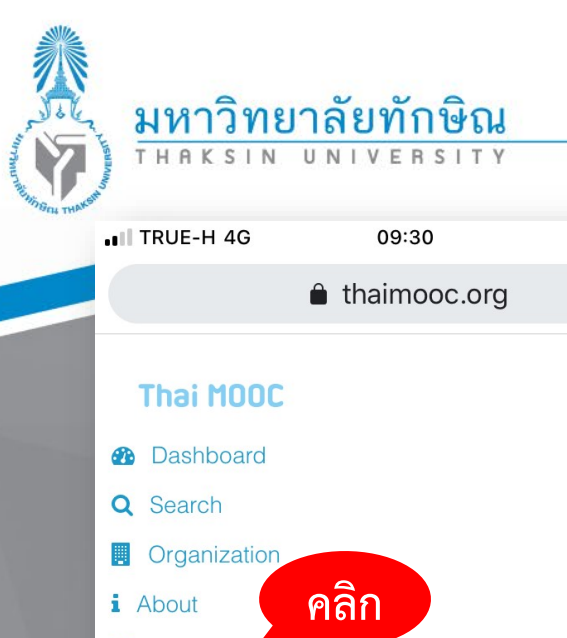

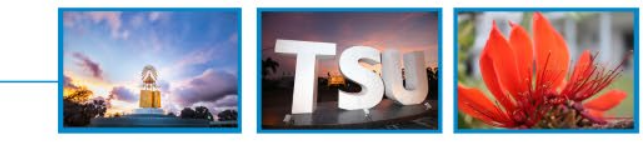

|                   |                                                                                                    | •••••    |
|-------------------|----------------------------------------------------------------------------------------------------|----------|
|                   | thaimooc.org                                                                                                    | Û        |
| Thai MOOC         |                                                                                                    | =        |
| Dashboard         |                                                                                                    |          |
| Q Search          |                                                                                                    |          |
| Organization      |                                                                                                    |          |
| i About           | คลิก                                                                                                    |          |
| 😤 Register        |                                                                                                    |          |
| 🛱 Sign in         |                                                                                                    |          |
|                   | รุกลอดชีวิต<br>มาวานโลกที่ไม่หลุกต่อ<br>C (Thailand Messive Open Online<br>C (Thailand Messive Open Online<br>C (Thailand Messive Open Online | Course   |
| Search for        |                                                                                                    | Q Search |
| Recor             | mmend                                                                                                    |          |
|                   |                                                                                                    |          |
| $\langle \rangle$ | Q                                                                                                    | 38       |

## ขั้นตอนการเข้าใช้งานระบบ Thai MOOC เข้าสู่การใช้งาน ที่ URL : <u>https://thaimooc.org/</u>

## *ะ* ขั้นตอนการลงทะเบียน

1. คลิกที่เมนู REGISTER เพื่อลงทะเบียนผู้ใช้งานระบบ

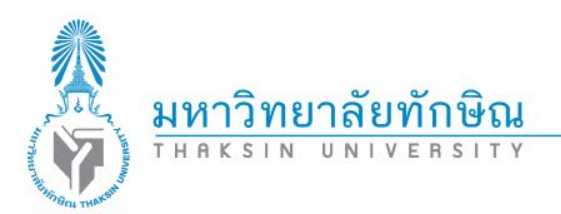

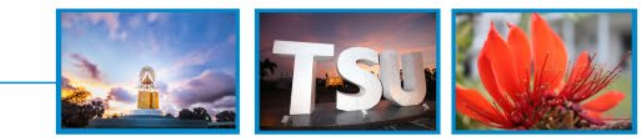

#### 2. กรอกรายละเอียดข้อมูลลงแบบฟอร์มให้ครบถ้วน

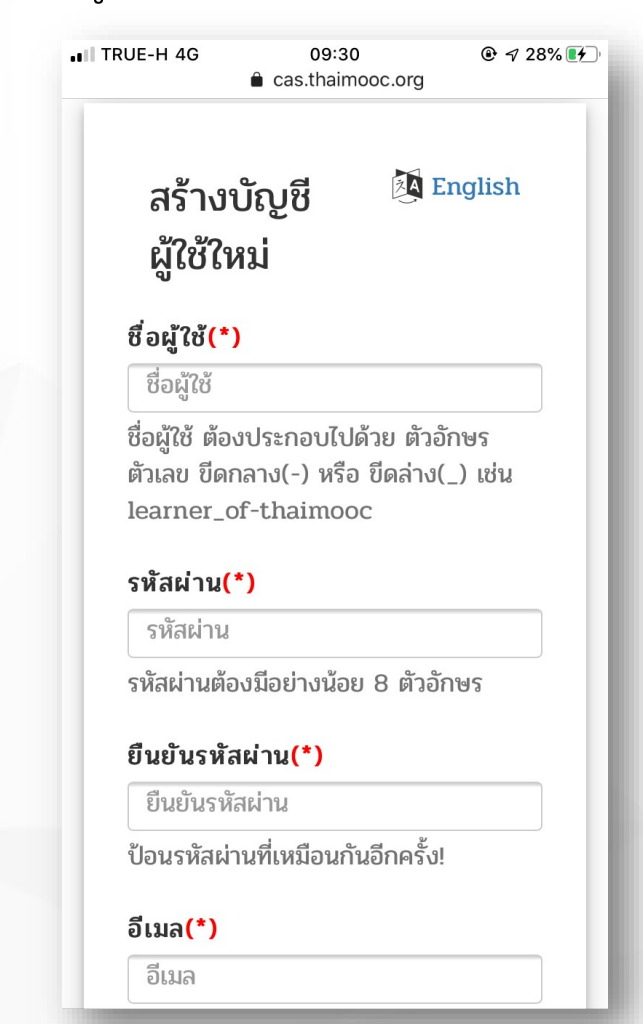

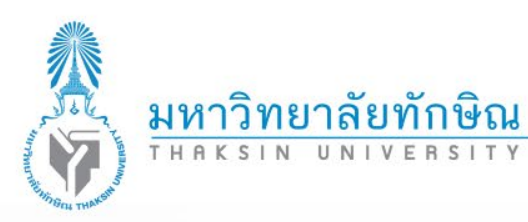

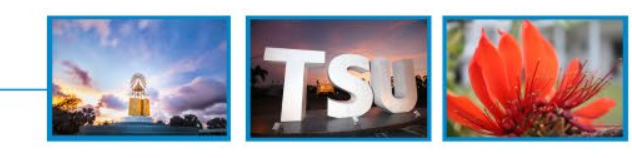

#### 3. คลิกปุ่ม

ลงทะเบียนผู้ใช้ใหม่

ыI

| RUE-H 4G                  | 09:30<br>cas.thaimooc.org |         |      |
|---------------------------|---------------------------|---------|------|
| ระบบในอนาศ                | าต                        |         |      |
| ระดับการศึ                | าษา                       |         |      |
| ไม่ระบุ                   |                           |         |      |
| ที่อยู่ เลขที่            | ชื่ออาคาร                 |         |      |
| ที่อยู่ เลขที่,           | ชื่ออาคาร                 |         |      |
| ที่อยู่                   |                           |         |      |
| ที่อยู่                   |                           |         |      |
| อาชีพ                     |                           |         |      |
| ไม่ระบุ                   |                           | V       |      |
| ห้วข้อที่สนใ              | ຈ                         |         |      |
| ไม่ระบุ                   |                           | V       |      |
| หน่วยงาน/โ<br>สถาบัน/อื่น | รงเรียน/มหาวิทย<br>ๆ      | าลัย/   |      |
| หน่วยงาน/                 | โรงเรียน/มหาวิทยาส        | ลัย/สถา |      |
|                           |                           |         | คลิก |
| ล                         | งทะเบียนผู้ใช้ใหม่        |         |      |
|                           |                           |         |      |

www.tsu.ac.th

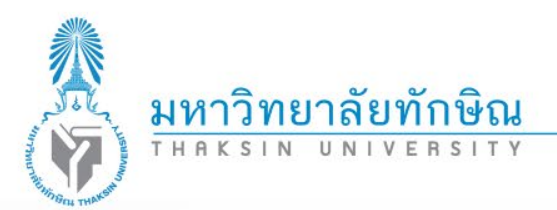

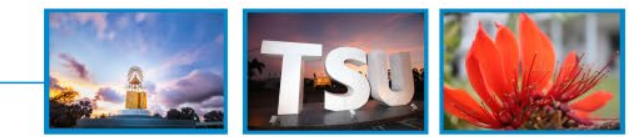

4. จากนั้นระบบทำการส่งลิงค์สำหรับการยืนยันการลงทะเบียนไปทางอีเมลล์ที่ใช้

ลงทะเบียน

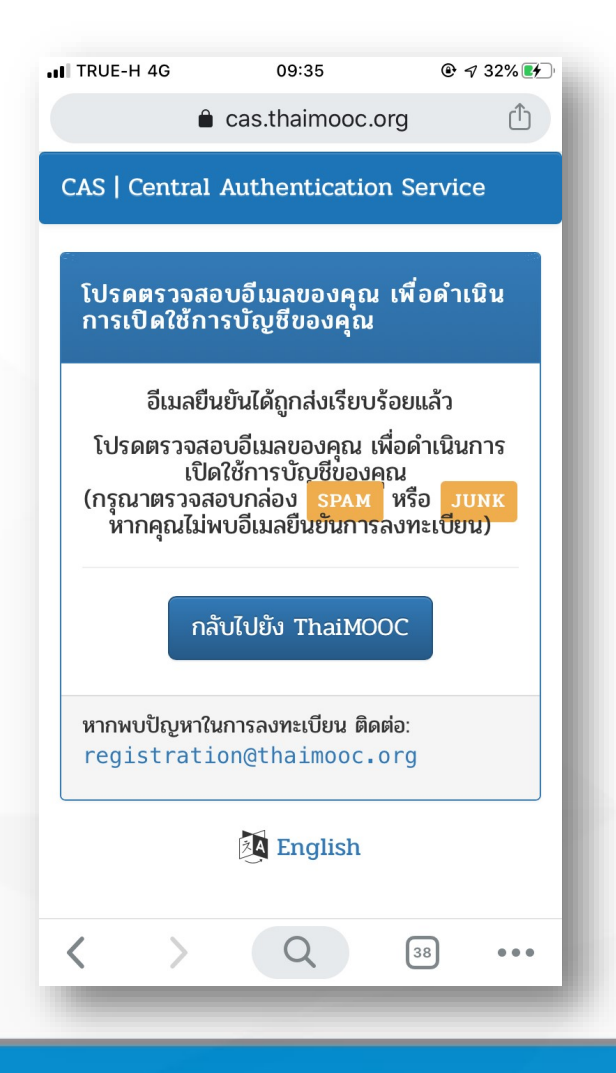

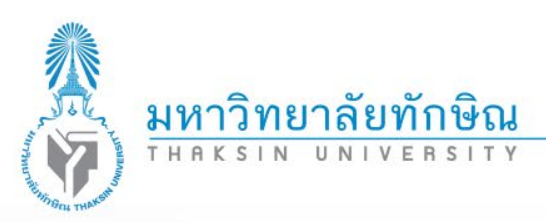

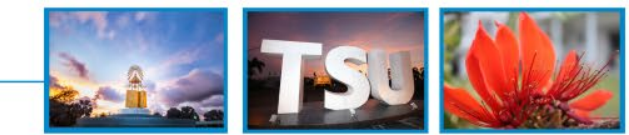

# 5. เข้าสู่อีเมลล์ที่ใช้งานในระบบทะเบียน และ เปิดจดหมายชื่อเรื่องว่า "โปรดยืนยันการลงทะเบียน Thai MOOC" คลิกที่ลิงคต่ำมตัวอย่าง ดังภาพ

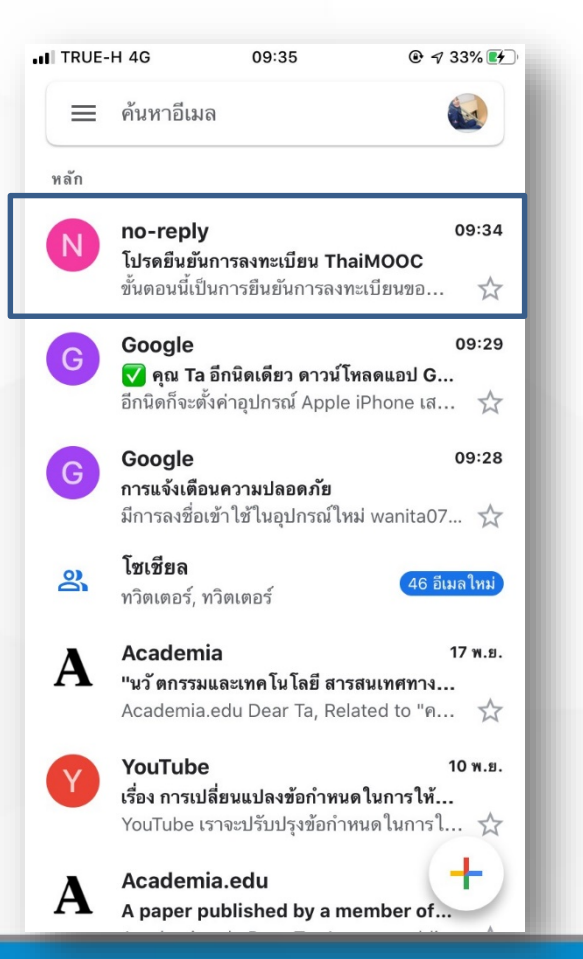

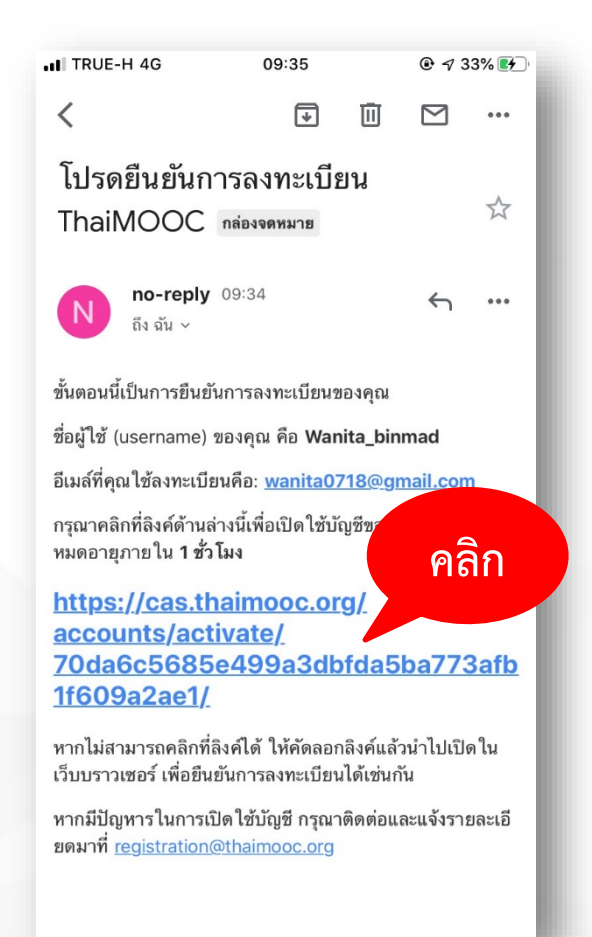

#### www.tsu.ac.th

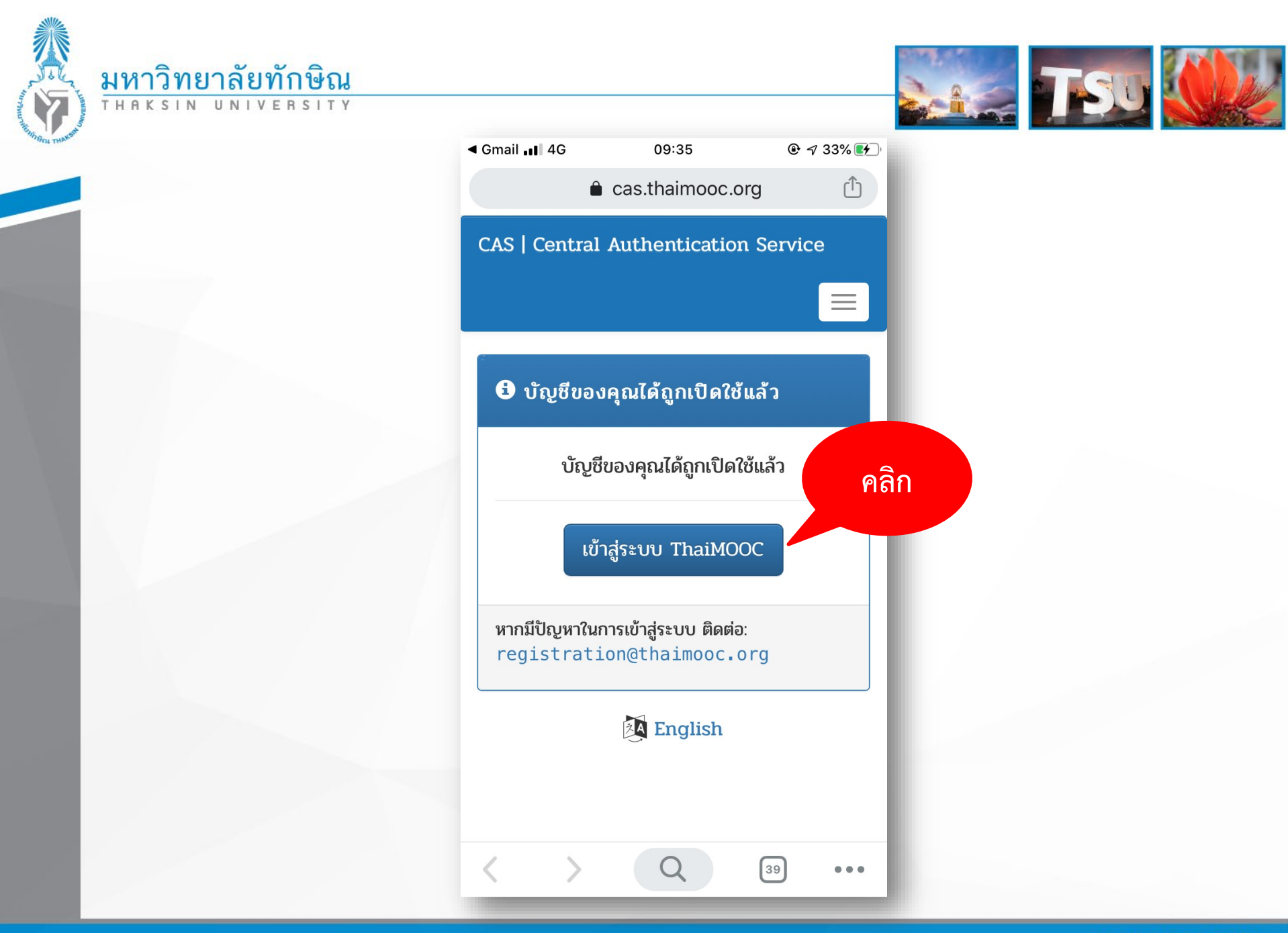

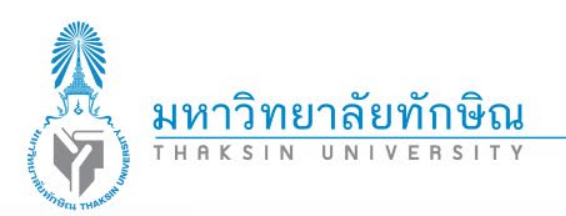

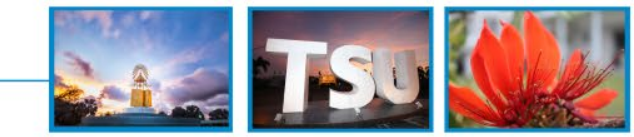

# ขั้นตอนการเลือกลงทะเบียนรายวิชาบนระบบ Thai MOOC

1. เข้าสู่ระบบ Thai MOOC ที่URL : <u>https://thaimooc.org</u>

2. กดปุ่ม 🕋 เพื่อ Login เข้าสู่ระบบ

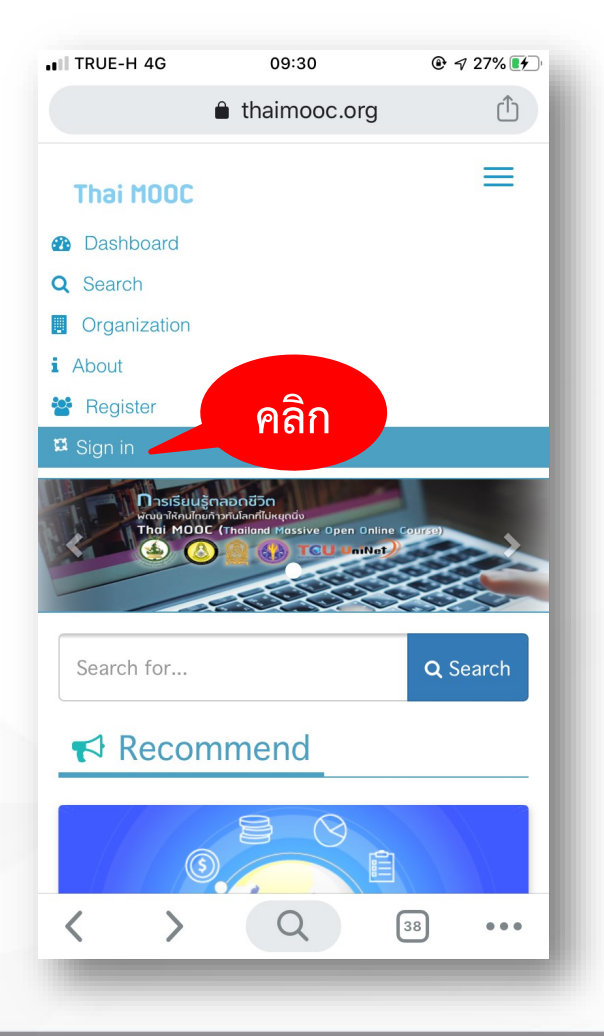

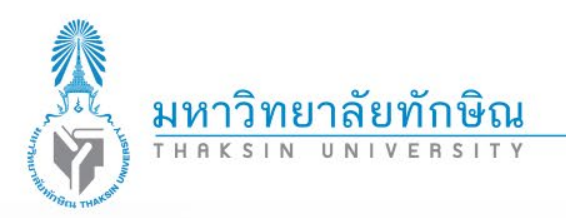

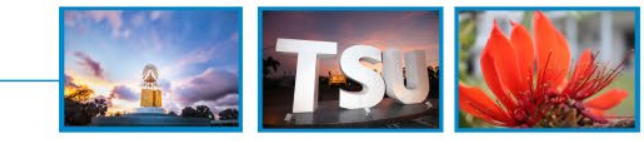

#### 3. กรอกรายละเอียดผู้ใช้งาน รหัสผ่าน และคลิกปุ่ม

| Gmail 💵 4G                                                         | 09:39                                                                    | @ 🛛 37% 🚺 |
|--------------------------------------------------------------------|--------------------------------------------------------------------------|-----------|
|                                                                    | 🔒 cas.thaimooc.o                                                         | rg 🖒      |
| เข้าสู่<br>ชื่อผู้ใช้<br>Wan <sup>-</sup><br>รหัสผ่า<br>ลืมรหัสผ่า | ระบบ 🕅<br>ระบบ 🕅<br>น<br>น<br>เข้าสู่ระบบ<br>หรือ<br>ogin with ETDA Conn | ect       |
| ลืม                                                                | เรหัสผ่าน?   ลงทะเบียนผู้ใ                                               | ช้ใหม่    |
|                                                                    | at., a u ,                                                               |           |
| $\langle \rangle$                                                  | Q                                                                        | 40        |

เข้าสู่ระบบ

www.tsu.ac.th

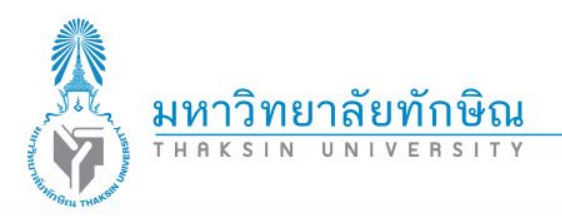

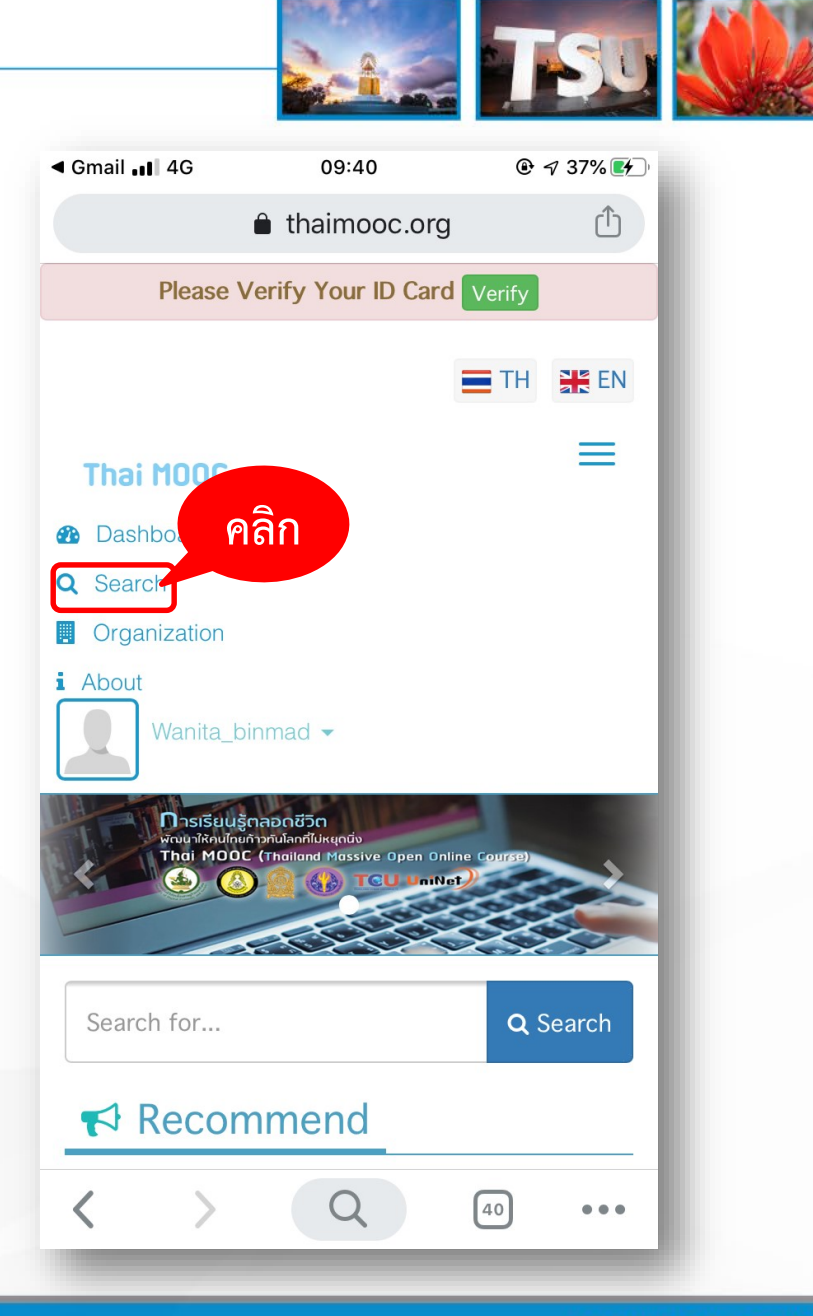

4. คลิกเมนู 🭳 👓 เพื่อค้นหารายการที่ต้องการ

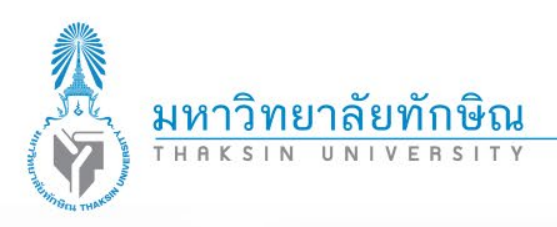

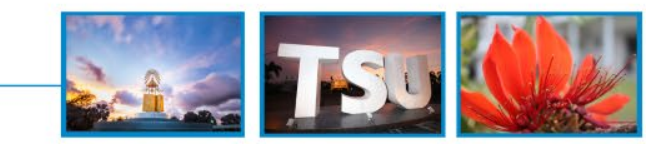

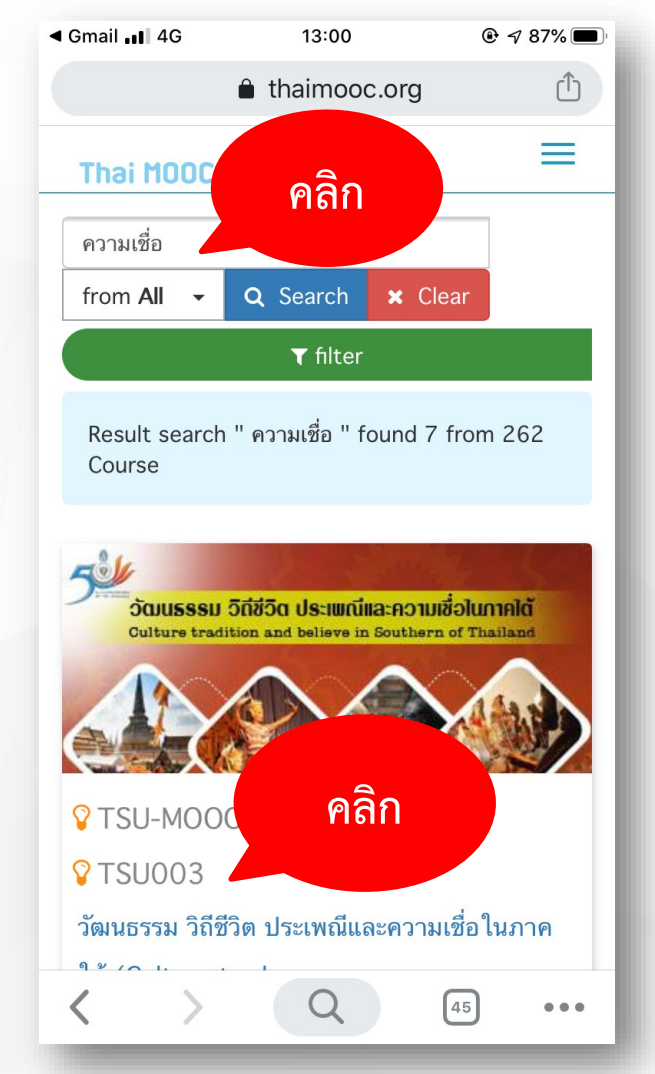

5. กรอกคำสำคัญเพื่อค้นหารายวิชา เช่น ความเชื่อ
 6. จากนั้นคลิกเลือกรายวิชา

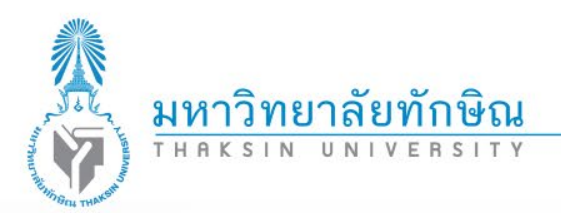

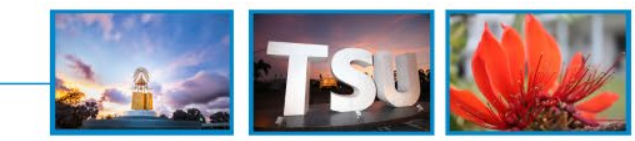

## 7. คลิก **Enrol in tsu003** เพื่อลงทะเบียนเรียนรายวิชาต่าง ๆ

#### 13:02 🕑 🔊 87% 🔳 thaimooc.org 📢 วัฒนธรุรม วิถีชีวิต ประเพณี และความเชื่อในภาคใต้ (Culture tradition and believe in Southern of Thailand) 6 Course Number tsu003 Classes Start Nov 11, 2019 Could not enroll คำอธิบายรายวิชา ศึกษา เรียนรู้ ความหมาย แนวคิด คุณลักษณะ ความสำคัญ อัตลักษณ์ของวัฒนธรรม วิถีชีวิต ประเพณี และความเชื่อใน ภาคใต้

#### จำนวนชั่ว โมงเรียนการเรียน

จำนวนชั่วโมงเรียนรู้ทั้งหมด 5 ชั่วโมงเรียนการเรียนรู้ ซึ่งมีสื่อ วีดิทัศน์ไม่น้อยกว่า 105 นาที และใช้เวลาสำหรับการเรียนรู้ 1-2 ชั่วโมงต่อสัปดาห์

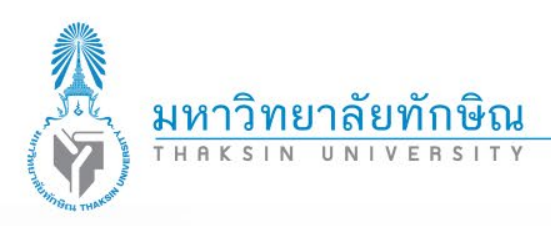

View Course

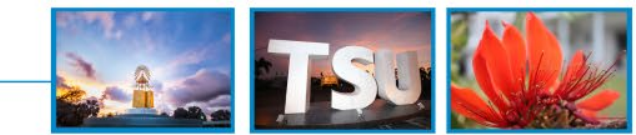

8. คลิก

## เพื่อเข้าหน้าหลักของรายวิชา ( ผู้เรียนอ่านและทำความเข้าใจข้อตกลงของ รายวิชา )

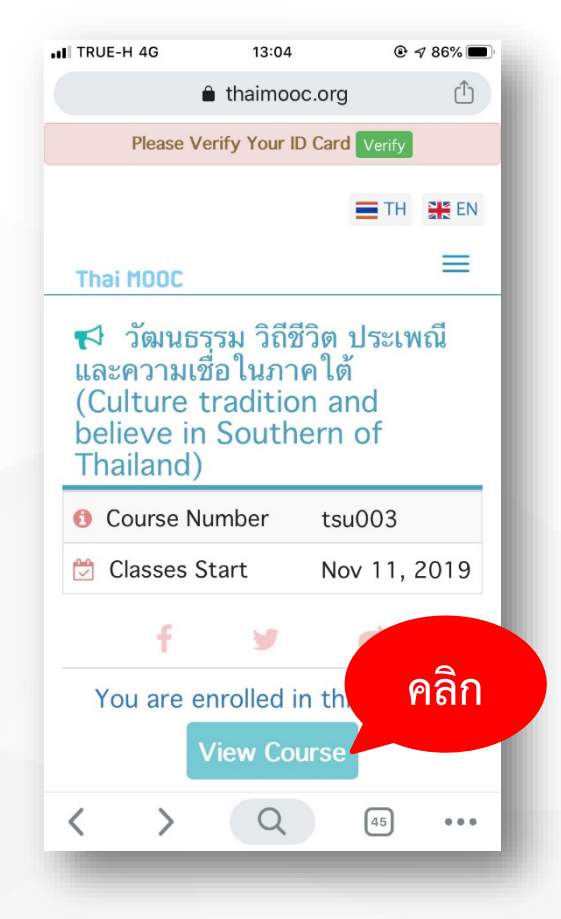

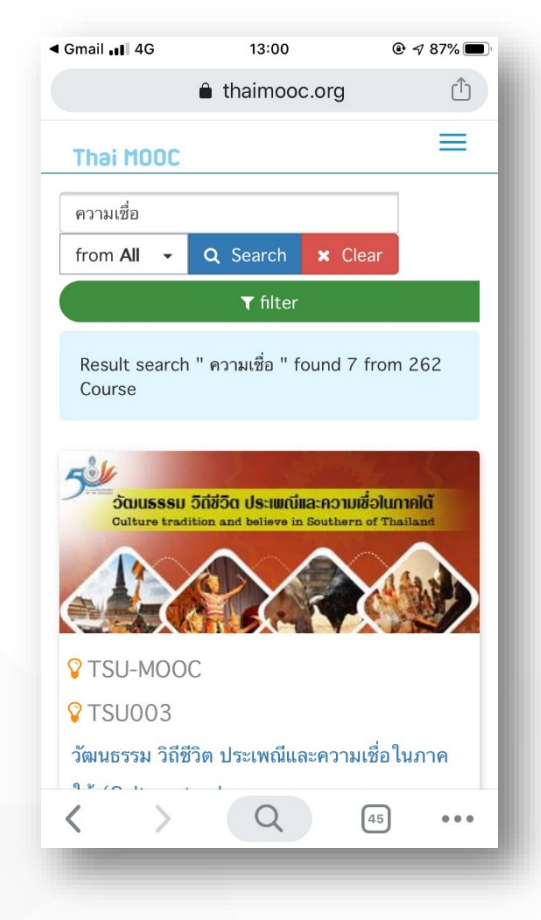

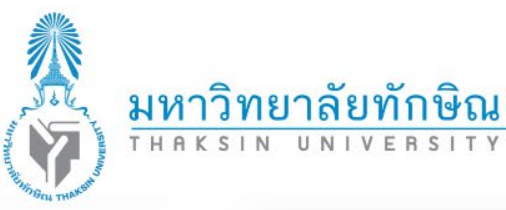

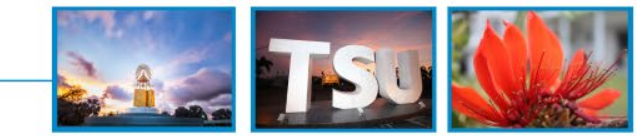

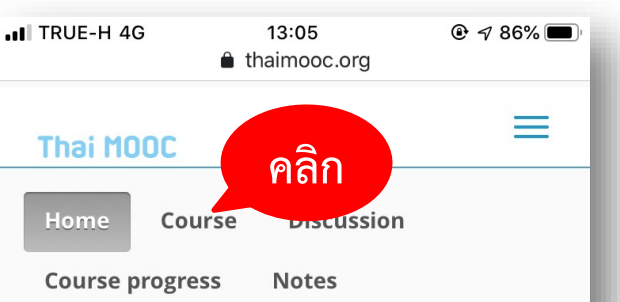

Welcome to TSU-MOOC's tsu003! วัฒนธรรม วิถีชีวิต ประเพณีและความเชื่อใน ภาคใต้ (Culture tradition and believe in Southern of Thailand)

Announce Show Course Updates and News November 4, 2019 Hide ABOUT THIS COURSE

# 9. คลิกเมนู <sup>Course</sup> พื่อเข้าสู่กิจกรรมการเรียนรู้ ของรายวิชา

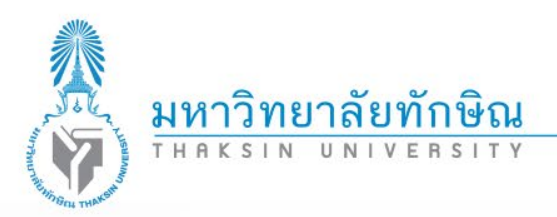

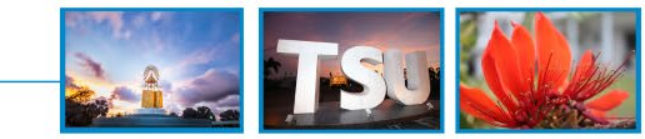

#### 10. ผู้เรียนดำเนินการเรียนรู้สื่อและกิจกรรมต่าง ๆ ของรายวิชา

| III TRUE-H 4G    | 13:05               |        |
|------------------|---------------------|--------|
|                  |                     |        |
| Thai MOOC        |                     | =      |
| Home             | urse Discussion     |        |
| Course progre    | ess Notes           |        |
| Activity prog    | ress :              |        |
|                  |                     |        |
|                  | Bookmarks           |        |
|                  |                     | Search |
| 👻 แนะนำโครง      | การ Thai MOOC       |        |
| แนะนำโครงการ     | Thai MOOC           |        |
| ▶ แนะนำวิชา      |                     |        |
| ▶ วัฒนธรรมทั     | องถิ่นภาคใต้        |        |
| วิถีชีวิตของค    | านภาคใต้            |        |
| ▶ ความเชื่อที่ส่ | กำคัญของผู้คนภาคใต้ | ø      |

| TRUE-H 4G                                                                                                    | 1. II TRUE-H 4G                                | 13:07                                              |                           |
|----------------------------------------------------------------------------------------------------|------------------------------------------------|----------------------------------------------------|---------------------------|
| â tha                                                                                                    | air                                            | thaimooc.org                                       | Û                         |
| Thai HOOC Early Discussion<br>Course progress Notes<br>Activity progress :                                                                                                    | วัฒนธรรมท้อง<br>ภาคใต้ ตอนที่<br>ภาคใต้ ตอนที่ | เถิ่นภาค ใต้ > วัฒนธร<br>1 > วีดิทัศน์วัฒนธรร<br>1 | รรมท้องถิ่น<br>รมท้องถิ่น |
| Bookmarks                                                                                                    | Previous                                       |                                                    | Next >                    |
| แมะนำโครงการ Thai MOOC                                                                                                    |                                                |                                                    |                           |
| แนะนาวฮา<br>วัฒนธรรมท้องถิ่นภาคใต้                                                                                                    | วิดิทัศน์วัฒน                                  | ธรรมท้องถิ่นภาค                                    | ใต้ ตอนที่ 1              |
| วถีชีวิตของคนภาคใต้                                                                                                    | Bookmark this                                  | page                                               |                           |
| ความเชื่อที่สำคัญของผู้คนภาคใต้                                                                                                    | วีดิทัศน์วัฒนธร                                | รรมท้องถิ่นภาคใต้                                  | 1้ ตอนที่ 1               |
| ประเทณีและพิธีกรรมของผู้คนในภาค <b>ใต้</b>                                                                                                    |                                                |                                                    |                           |
| <ul> <li>อักลักษณ์ของผู้คน ในภาคได้</li> <li>อักลักษณ์ของผู้คน ในภาคได้ ดองที่ 1</li> <li>อักลักษณ์ของผู้คน ในภาคได้ ดองที่ 3</li> <li>เปรียนเรียมขัดสังหนังของผู้หาไปนภาคได้</li> <li>อักลักษณ์ของมัติการการเมือง ตองที่ 1</li> <li>อักลักษณ์ของมัติการการเมือง ตองที่ 2</li> <li>เอกการ อัดลักษณ์ผู้คนภาคได้</li> <li>แบบไทหัด</li> <li>แบบกคลองที่ 5 (Quiz 5)</li> <li>Que 2</li> </ul> | ວັໝນຣ                                          | รรมท้องถิ่นภาคใต้                                  | аац<br>Э<br>Р Уондосс     |
| Final Exam : วัดผลประมวลความรู้<br>แบบส่าววจหลังเรียน Thai MOOC                                                                                                    |                                                |                                                    | ø                         |
| < > (                                                                                                    | < >                                            | Q                                                  | 45 •••                    |
|                                                                                                    | 1.00                                           |                                                    |                           |

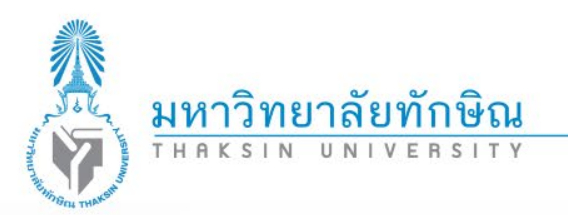

11. สำหรับผู้เรียนที่ดำเนินการทำกิจกรรม ทำแบบประเมินผ่านเกณฑ์การประเมิน สามารถรับในประกาศ สำหรับผู้ที่ผ่านเกณฑ์การประเมิน

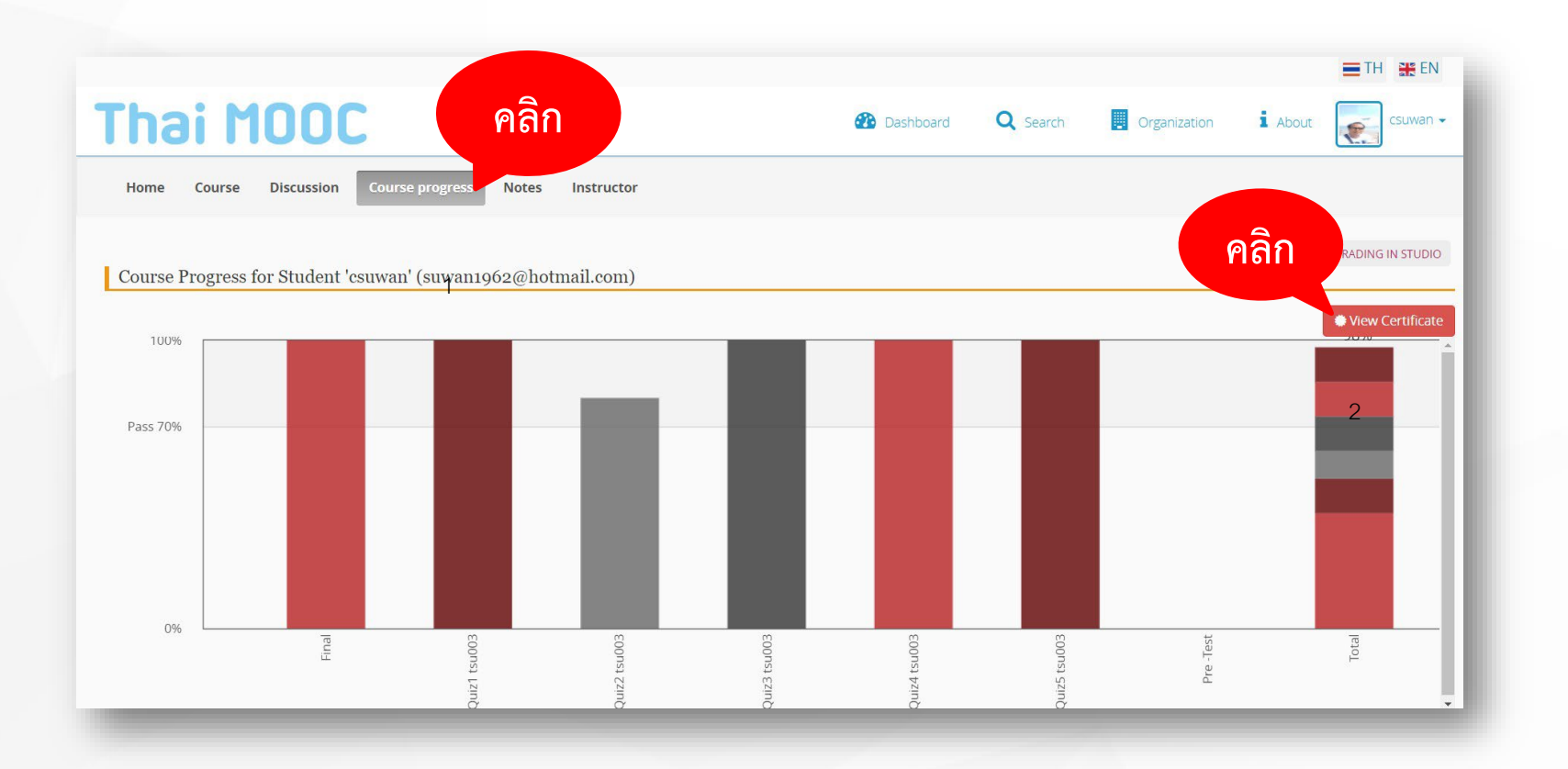

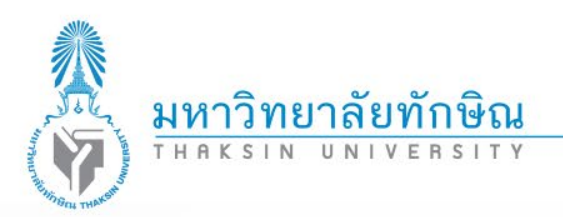

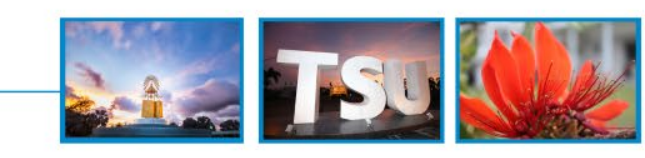

| ให้ไว้ ณ วันที่ 3 กันยายน 2562<br>สำเร็จการศึกษา ณ วันที่ 3 กันยายน 2562                               |
|----------------------------------------------------------------------------------------------------|
| MOOC Thai MOOC Thai M Thai MOOC at MOOC Thai MOO                                                       |
| โครงการ Thai MOOC โดย กระทรวงการอุดมศึกษา วิทยาศาสตร์ วิจัยและนวัตกรรม                                 |
| MOOC Thai MOOC Thai MOOC Thai MOOC Thai MOOC Thai MOOC Thai                                            |
| ขอมอบประกาศนียบัตรฉบับนี้เพื่อแสดงว่า                                                                  |
| สุวรรณ โชติการ                                                                                         |
| สำเร็จการศึกษาในรายวิชา                                                                                |
| วัฒนธรรม วิถีชีวิต ประเพณีและความเชื่อในภาคใต้ (Culture tradition and believe in Southern of Thailand) |
| ผ่านโครงการ Thailand Massive Open Online Course (การศึกษาแบบเปิด เพื่อการเรียนรู้ตลอดชีวิต)            |
| Zron                                                                                                   |
|                                                                                                    |
| อาจารย์บุญเลิศ จันทระ<br>นักวิชาการ<br>สถาบันทักษิณคดีศึกษา มหาวิทยายาลัยทักษิณ                        |
|                                                                                                    |